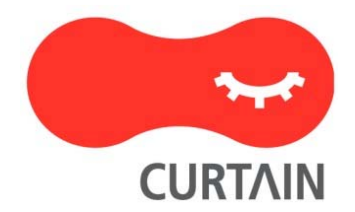

# Curtain<sup>™</sup> e-locker(易鎖) 3.8

## 用戶使用說明書

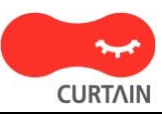

若對產品或本說明書有任何疑問或查詢、歡迎聯絡我們的代理商或服務提供商。

若需要其他協助,請發電子郵件至: info@coworkshop.com。

本說明書的內容如有更改,恕不另行通知。關於使用 Curtain e-locker(易鎖)的一切條文及細側,請參閱軟件授權協議 (Curtain e-locker Software License Agreement)。

本說明書及 Curtain e-locker(易鎖)的所有版權均屬於雁飛科技有限公司(Coworkshop Solutions Ltd.)所有。未經雁飛科技有限公司書面許可,任何人均不得為任何目的,以任何形式或方法,複製或轉譯本說明書的任何部分。

本說明書內所提到的其他產品或商標,均屬於相關公司所擁有。

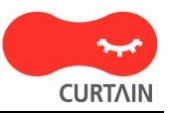

| 目錄 |
|----|
|----|

| 1 - 開啟 Curtain 客戶端 | 1 |
|--------------------|---|
| 2-建立新的機密文檔         | 3 |
| 3 - 修改受保護區內的文檔     | 4 |
| 4 - 將文檔移到保護區之內     | 5 |
| 5 - 與同事分享機密文檔      | 6 |

### 1 - 開啟Curtain客戶端

步驟1: 在用戶電腦的桌面上會有Curtain客戶端的捷徑,用戶可以雙擊捷徑來開啟Curtain客戶端。

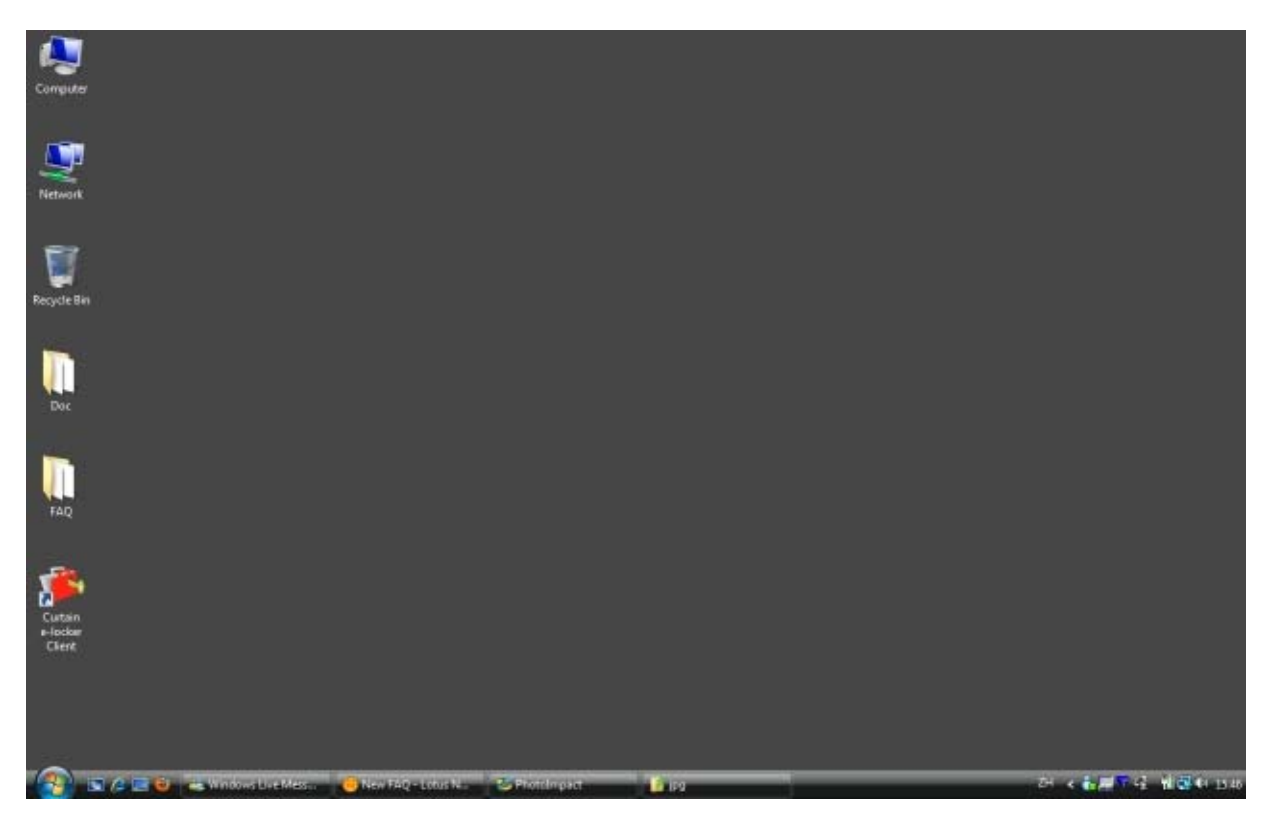

步驟2: 用戶可以點選"我的電腦 > 本地受保護區"來訪問在本地受保護區內的文檔。

| 🀞 Curtain e-locker客戶端 - Default Policy |  |  |  |  |  |  |
|----------------------------------------|--|--|--|--|--|--|
| 檔案(F) 檢視(V) 受控應用程序(A) 工具(              |  |  |  |  |  |  |
| ] 😼 🍪 🍪 🗇 🔇                            |  |  |  |  |  |  |
| 位置 我的電腦\本地受保護區                         |  |  |  |  |  |  |
| ▣…∰ 受保護網路磁碟機                           |  |  |  |  |  |  |
| □…1 ● 我的電腦                             |  |  |  |  |  |  |
| □ 本地受保護區                               |  |  |  |  |  |  |
| —————————————————————————————————————  |  |  |  |  |  |  |
| —————————————————————————————————————  |  |  |  |  |  |  |

步驟3:在完成操作後,記得將Curtain客戶端關閉。

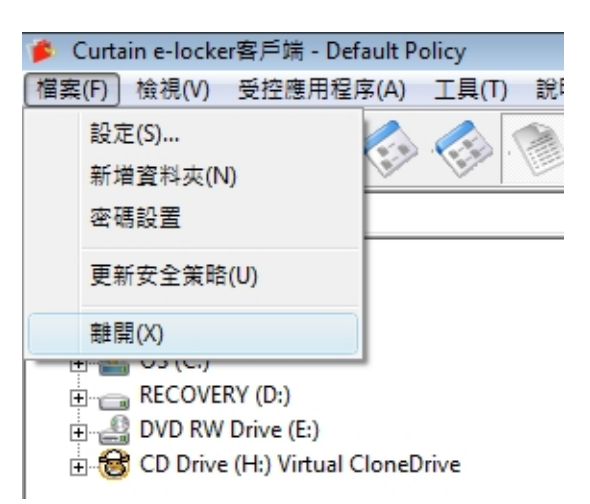

### 2-建立新的機密文檔

步驟1:開啟Curtain客戶端。

步驟2:於Curtain客戶端菜單中,選擇"受控應用程序",系統會顯示應用程序清單。如果你想建立Word文檔,你可以選擇"Microsoft Word",系統會開啟受Curtain保護的Microsoft Word。你可以建立你的機密文檔。完成後,你可以將文檔保存在受保護區之內。

| 🎓 Curtain e-locker客户端 - Default Policy |                               |  |  |  |  |  |  |
|----------------------------------------|-------------------------------|--|--|--|--|--|--|
| 文件(F) 查看(V) 受控应用程序(A)                  | A                             |  |  |  |  |  |  |
| 🔛 🌊 🙈 🔨                                | Adobe Acrobat                 |  |  |  |  |  |  |
| ] 🋂 🤝 🗱 📎 😒                            | Adobe Illustrator             |  |  |  |  |  |  |
| 位置 Z:\R&D Dept\Documents\Dictio        | Adobe Photoshop               |  |  |  |  |  |  |
| □ ● 受保护网络磁盘                            | Adobe Reader                  |  |  |  |  |  |  |
| 🖶 💬 Scanned Forms (\\kelvin-vis        | Ansoft Maxwell                |  |  |  |  |  |  |
| 🕀 🛖 Secured Folders (\\kelvin-vi       | Ansoft Maxwell Circuit Editor |  |  |  |  |  |  |
| 🕀 💬 Protected (\\dev01) (Z:)           | AutoCAD                       |  |  |  |  |  |  |
|                                        | AutoCAD LT                    |  |  |  |  |  |  |
|                                        | Autodesk DWF Viewer           |  |  |  |  |  |  |
| ECOVERY (D:)                           | Cognos Impromptu              |  |  |  |  |  |  |
| 🕀 🔐 DVD RW Drive (E:)                  | CorelDRAW                     |  |  |  |  |  |  |
| 🕀 🔠 CD Drive (H:) Virtual CloneD       | DWGeditor                     |  |  |  |  |  |  |
|                                        | eDrawings                     |  |  |  |  |  |  |
|                                        | File Finder                   |  |  |  |  |  |  |
|                                        | Google Desktop                |  |  |  |  |  |  |
|                                        | JewelCAD                      |  |  |  |  |  |  |
|                                        | Kodak imaging for Windows     |  |  |  |  |  |  |
|                                        | Macro Express                 |  |  |  |  |  |  |
|                                        | MasterCAM                     |  |  |  |  |  |  |
|                                        | Microsoft Access              |  |  |  |  |  |  |
|                                        | Microsoft Excel               |  |  |  |  |  |  |
|                                        | Microsoft Internet Explorer   |  |  |  |  |  |  |
|                                        | Microsoft Office Converter    |  |  |  |  |  |  |
|                                        | Microsoft Paint               |  |  |  |  |  |  |
|                                        | Microsoft PowerPoint          |  |  |  |  |  |  |
|                                        | Microsoft Visio               |  |  |  |  |  |  |
|                                        | Misson Ward                   |  |  |  |  |  |  |
|                                        | Microsoft Word                |  |  |  |  |  |  |

### 3 - 修改受保護區內的文檔

步驟1:開啟Curtain客戶端。

步驟2: 用戶可以點選"受保護網路磁碟機"或"我的電腦>本地受保護區"來訪問在受保護區內的文檔。

| 🎓 Curtain e-locker客戶端 - Default Policy                                                                                                    |  |  |  |  |  |  |
|----------------------------------------------------------------------------------------------------|--|--|--|--|--|--|
| 檔案(F) 檢視(V) 受控應用程序(A) 工具(                                                                                                    |  |  |  |  |  |  |
| 😼 🍪 🚳 🚳 🔇                                                                                                    |  |  |  |  |  |  |
| 位置 我的電腦\本地受保護區                                                                                                    |  |  |  |  |  |  |
| <ul> <li>□●</li> <li>受保護網路磁碟機</li> <li>□●</li> <li>我的電腦</li> <li>□●</li> <li>本地受保護區</li> <li>□●</li> <li>●</li> <li>●</li></ul> |  |  |  |  |  |  |
| ────────────────────────────────────                                                                                                    |  |  |  |  |  |  |

步驟3:用戶可以雙擊文檔,來打開和修改該文檔。

步驟4:在完成操作後,記得將Curtain客戶端關閉。

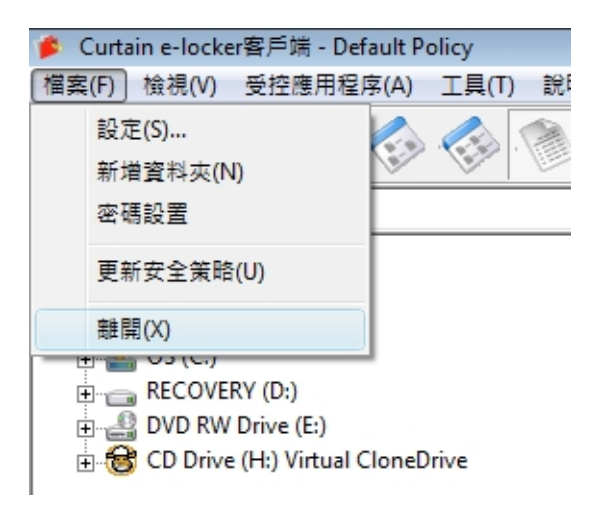

#### 4 - 將文檔移到保護區之內

如果你想保護在非受保護區的文檔,你需要將那些文檔移到保護區之內。

步驟1: 開啟Curtain客戶端。

步驟2: 可以用複制粘貼或拖拉的方法將文檔移到保護區之內。如果你不想保留在非受保護區的原有文檔,你可以 將它們刪除而只保留剛複制到保護區之內的文檔。

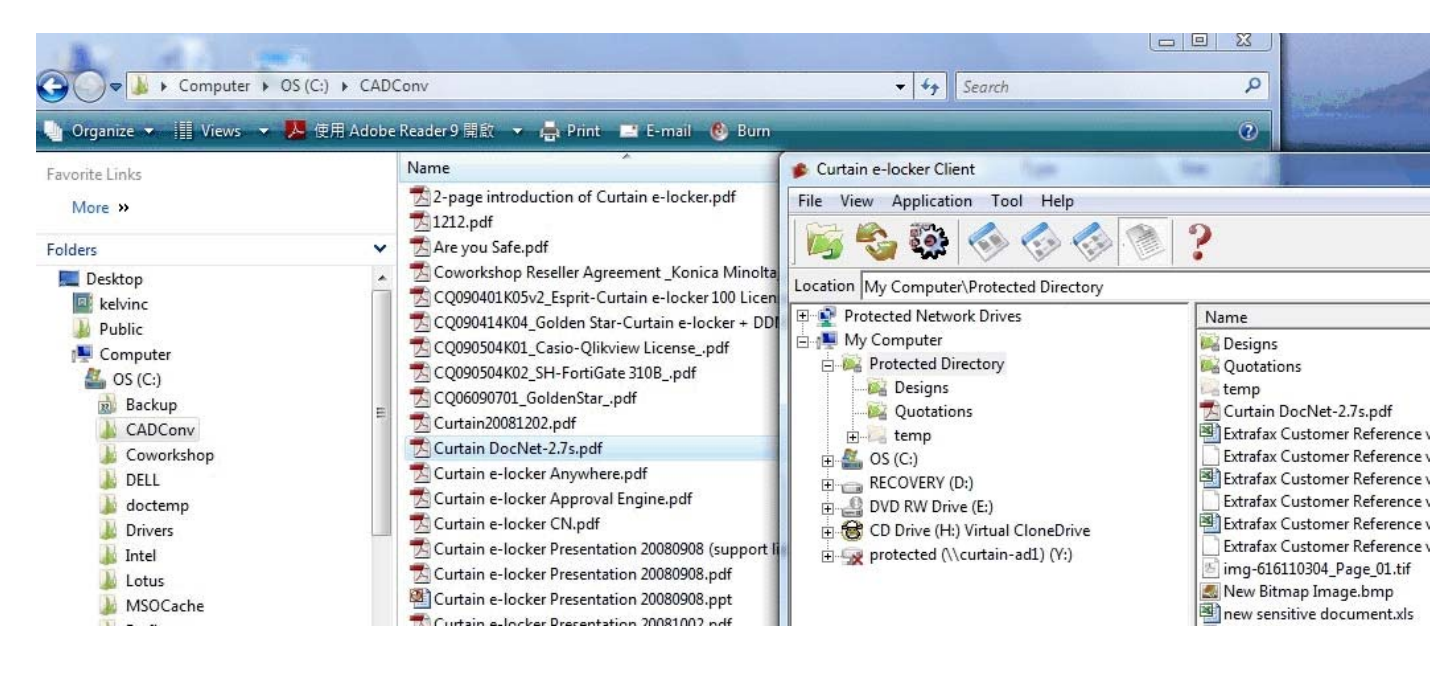

#### 5-與同事分享機密文檔

如果你想將受保護區內的文檔與同事分享·你需要先將文檔加密。而你同事的電腦必需要已經安裝了Curtain客戶 端才可以將文檔解密。當同事收到加密文檔·他們只需雙擊文檔·文檔會自動解密到本地受保護區內。

步驟1:在Curtain客戶端·點選受保護文件·按滑鼠右鍵·並選擇"加密到(只由Curtain解密)"·文件會被加密並保存到選擇的位置。

| Customer R            | oforo | 開啟(O)                              | 16 1/0 | Mic  | Microsoft Excel Wo<br>Microsoft Excel Wo |  |
|-----------------------|-------|------------------------------------|--------|------|------------------------------------------|--|
| how to prot PDMWE_set |       | 加密到(任何地方解密)                        | ×      | JPEC | 5 Image<br><u>be Accobat Doc</u>         |  |
| PriceBook_[           |       | 加密到(僅由Curtain解密)                   | +      |      | 桌面                                       |  |
| Sensitive do          |       | 壓縮                                 |        |      | 郵件接收者                                    |  |
| 2 V4.00C              |       | 壓縮到 Customer Reference new.xls.zip |        |      | 瀏覽                                       |  |

步驟2:發送文件給其他人,由於文件已被加密,在傳送過程中(如:USB盤或電郵),文件是非常安全的。

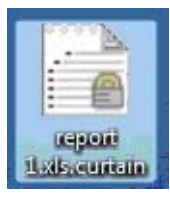

步驟3: 當收到加密文件後,用戶只需雙擊加密文件,文件會自動解密到本地受保護區內。